## 431 Numaralı VUK E-Kayıtları

431 Numaralı VUK E-Kayıtları, Muhasebe Bölümünde, "Raporlar/Muhasebe Modülü" menüsünün altında yer alır. 431 Numaralı VUK E-Kayıtları, 431 numaralı VUK e-kayıt listesinin alınmasını sağlar. Satış Faturaları, Alış Faturaları, İthalat Kayıtları, İhracat Kayıtları, Stok Kayıtları veya Üretim Kayıtları için farenin sağ tuşuile sekmelere tıklandığında, istenen kayıtlar gridde listelenir.

| 👢 431 Numaralı VU                                                                                                    | K E-Kayıtları             |                    |                      |                  | ×    |  |  |
|----------------------------------------------------------------------------------------------------|---------------------------|--------------------|----------------------|------------------|------|--|--|
| 🛛 Kayıt Getir                                                                                                    | d Tüm Kayıtları Getir     | 🖉 Parametre Değişt | ir 🛛 😹 Excel Oluştur | Tüm Excel Oluştı | ur   |  |  |
| Başlangıç Tarihi                                                                                                    | 01.08.2019                | Bitiş Tarihi       | 31.08.2019           | Görünüm<br>Grid  | Html |  |  |
| Satış Faturaları Alış Faturaları İthalat Kayıtları İhracat Kayıtları İStok Kayıtları Üretim Kayıtları                                                                                    |                           |                    |                      |                  |      |  |  |
| Durum                                                                                                    |                           |                    |                      | % 0              |      |  |  |
| 🛄 Grid                                                                                                    |                           |                    |                      |                  |      |  |  |
| Gruplamak istediğin                                                                                                    | iz kolonu buraya sürükler | yin                |                      |                  |      |  |  |
| Yevmiye Tarihi 🔄 Yevmiye No Belge Tarihi Belge Seri No Belge Sıra No Cari Kodu Cari Ünvan Cari Soyadı Cari Vergi/TC KNo KDV ÖTV Satır Bazı İsk. Mal Faz.İsk. Fat.Alt.İsk-1 Fat.Alt.İsk-2 |                           |                    |                      |                  |      |  |  |
|                                                                                                    |                           |                    |                      |                  |      |  |  |
|                                                                                                    |                           |                    |                      |                  |      |  |  |
|                                                                                                    |                           |                    |                      |                  |      |  |  |
|                                                                                                    |                           |                    |                      |                  |      |  |  |
|                                                                                                    |                           |                    |                      |                  |      |  |  |
|                                                                                                    |                           |                    |                      |                  |      |  |  |
| Gösterilecek kayıt yok                                                                                                    |                           |                    |                      |                  |      |  |  |
|                                                                                                    |                           |                    |                      |                  |      |  |  |
|                                                                                                    |                           |                    |                      |                  |      |  |  |
|                                                                                                    |                           |                    |                      |                  |      |  |  |
|                                                                                                    |                           |                    |                      |                  |      |  |  |
|                                                                                                    |                           |                    |                      |                  |      |  |  |
|                                                                                                    |                           |                    |                      |                  |      |  |  |
|                                                                                                    |                           |                    |                      |                  | >    |  |  |

431 Numaralı VUK E-Kayıtları ekranında yer alan alanlar ve içerdiği bilgiler şunlardır:

| 431 Numaralı VUK E-<br>Kayıtları Ekranı      |                                                                                                    |  |  |  |  |
|----------------------------------------------|----------------------------------------------------------------------------------------------------|--|--|--|--|
| Başlangıç Tarihi/Bitiş Tarihi                | 431 numaralı VUK e-kayıt listesi için başlangıç ve bitiş tarih aralığı kısıtı verilen alandır.                                                                                                    |  |  |  |  |
| Görünüm                                      | Kayıtların listeleneceği yerin görüntüsünün seçildiği alandır. Grid veya HTML olarak iki seçenekten oluşur.                                                                                              |  |  |  |  |
| Getir Kayıt Getir                            | Tarih aralığı girildikten sonra kayıtların alt ekranda Grid/HTML seçimine göre listelenmesi için kullanılan butondur. Sadece aktif sekmeye ait 431 numaralı VUK e-kayıt listesinin getirilmesini sağlar. |  |  |  |  |
| Tüm Kayıtları Getir<br>Tüm Kayıtları Getir   | Tarih aralığı girildikten sonra tüm kayıtların alt ekranda Grid/HTML seçimine göre listelenmesi için kullanılan butondur. Tüm sekmelere ait 431 numaralı VUK e-kayıt listesinin getirilmesini sağlar.    |  |  |  |  |
| Parametre Değiştir Parametre Değiştir        | "431 VUK Parametreleri" ekranına erişilerek parametre değişikliği yapılmasını sağlayan butondur.                                                                                                    |  |  |  |  |
| Excel Oluştur<br>Oluştur                     | Aktif sekmeye ait 431 numaralı VUK e-kayıt listesinin, Excel tablosuna aktarılması için kullanılan butondur.                                                                                             |  |  |  |  |
| الله Tüm Excel Oluştur T<br>üm Excel Oluştur | Tüm sekmelere ait 431 numaralı VUK e-kayıt listesinin, Excel tablosuna aktarılması için kullanılan butondur.                                                                                             |  |  |  |  |